## **Webinar Information**

## Welcome to the May 2018 GoArmyEd LOI School Webinar

This webinar will be recorded. The recording will be sent to schools soon after the call and will also be available in the GoArmyEd Message Center and the SOC Knowledge Base.

There will be time for questions after the presentations and previously submitted questions.

### To ask a question:

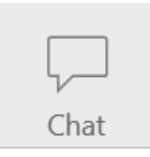

Select the Chat icon in the top right of your WebEx screen to access the Chat panel.

Type your question in the Chat box and select the **"Send"** button.

| Send to: | Everyone         | $\sim$ |      |
|----------|------------------|--------|------|
| Enter c  | nat message here |        | Send |

### Note: All audio lines will be on mute during the webinar

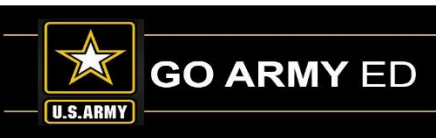

## GoArmyEd - The Army's Virtual Gateway to Education – Anytime, Anywhere

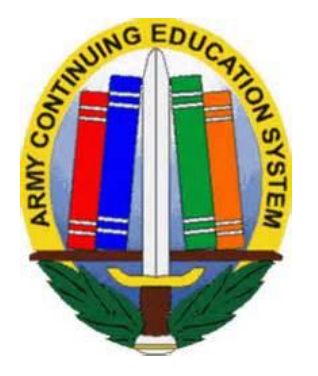

GoArmyEd LOI School Webinar 22 May 2018 1:00 pm-2:30 pm EST

## **Subject Matter Experts**

Headquarters Army Continuing Education System (HQ ACES) IBM, Army Technology Integrator Servicemembers Opportunity Colleges (SOC) GoArmyEd Team

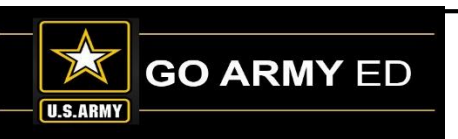

## **GoArmyEd Introductions**

## Headquarters Army Continuing Education System (HQ ACES)

- **Dr. Pamela Raymer**, Chief HQ ACES
- Steve Clair, Deputy Chief/Programs and Services Branch Chief, HQ ACES
- Ron Ortiz, GoArmyEd Systems Branch Chief, HQ ACES
- Trent Stanfield, Finance Branch Chief/Budget Officer, HQ ACES
- Ela Karczewska, GoArmyEd COR / Program Analyst, HQ ACES
- Gary Remington, SOC/Postsecondary Program Manager, HQ ACES
- Mark Mazarella, Tuition Assistance Policy Program Manager, HQ ACES
- **Bree Charlot**, Counseling Program Manager, HQ ACES
- Jason Bise, Education Services Specialist, GoArmyEd Branch, HQ ACES
- Russ Mott, Education Services Specialist, GoArmyEd Branch, HQ ACES
- Jennifer Kucan, Education Services Specialist, GoArmyEd Branch, HQ ACES
- Irina Rader, APT/Academic Testing Program Manager, HQ ACES
- Jacqueline Smith, Education Services Specialist, HQ IMCOM ACES
- Ken Hardy, Chief, Education Services Branch, National Guard

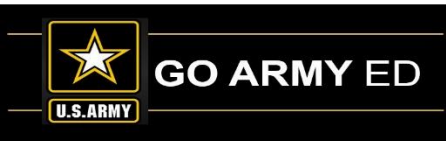

## **GoArmyEd Introductions**

## **IBM** Team

- O Christina Milne Customer Relations Lead
- Diana Duparl Degree Management Specialist
- Maya Kirkland Degree Management Specialist
- Ruth Perez Degree Management Specialist

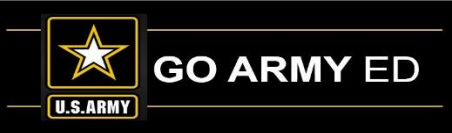

## **GoArmyEd Introductions**

## Servicemembers Opportunity Colleges (SOC) GoArmyEd Team

- Stephanie Kahne, SOC GoArmyEd Lead
- Brianna Tringale, SOC GoArmyEd Liaison
- Patricia Taylor, SOC GoArmyEd Liaison
- Susan Wolozyn, SOC GoArmyEd Liaison

Webpage: www.goSOCed.org

**Contact Phone number:** 1-800-892-7205

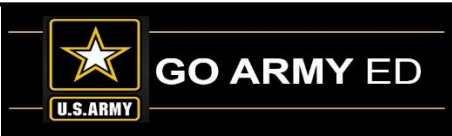

# **HQ ACES Information**

- Welcome from Dr. Raymer, Chief HRC ACES
- Finance Team-Mr. Trent Stanfield
  - Military Withdraw
  - 60% Refund Rate
- GoArmyEd Team-Mr. Ron Ortiz, Mr. Russ Mott
  - Update
- Policy Programs and Incentives-Mr. Gary Remington, Mr. Mark Mazarella
  - Update
- GoArmyEd Analysis-Ms. Ela Karczewska

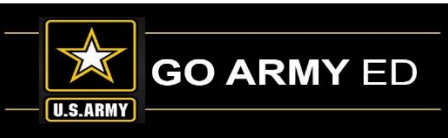

### Soldiers Enrolled in College Classes, by Rank

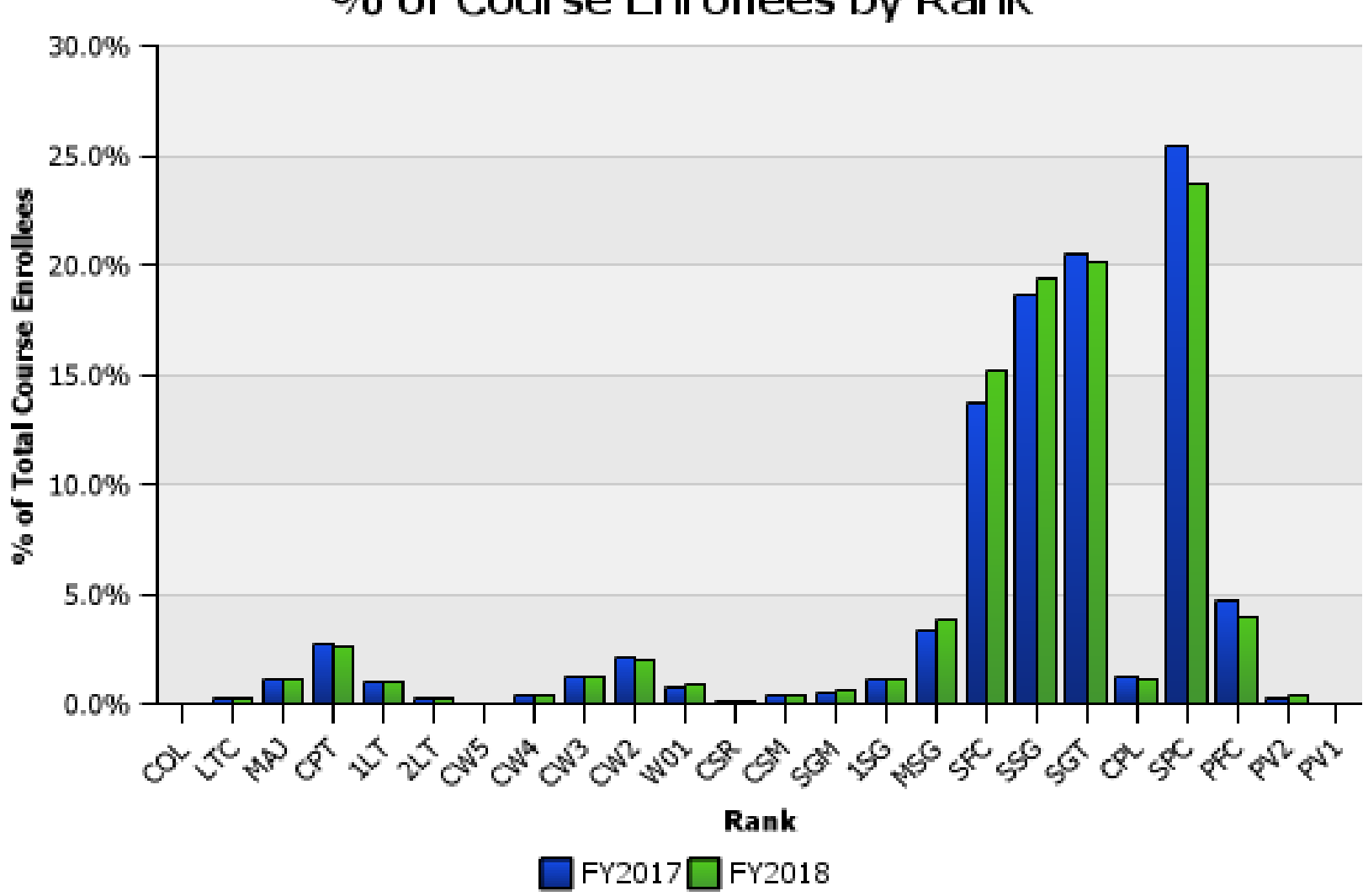

% of Course Enrollees by Rank

GoArmyEd Data Warehouse, 20180511 Prepared by Ela Karczewska, HQ ACES

## Soldiers Enrolled in College Classes, by MOS

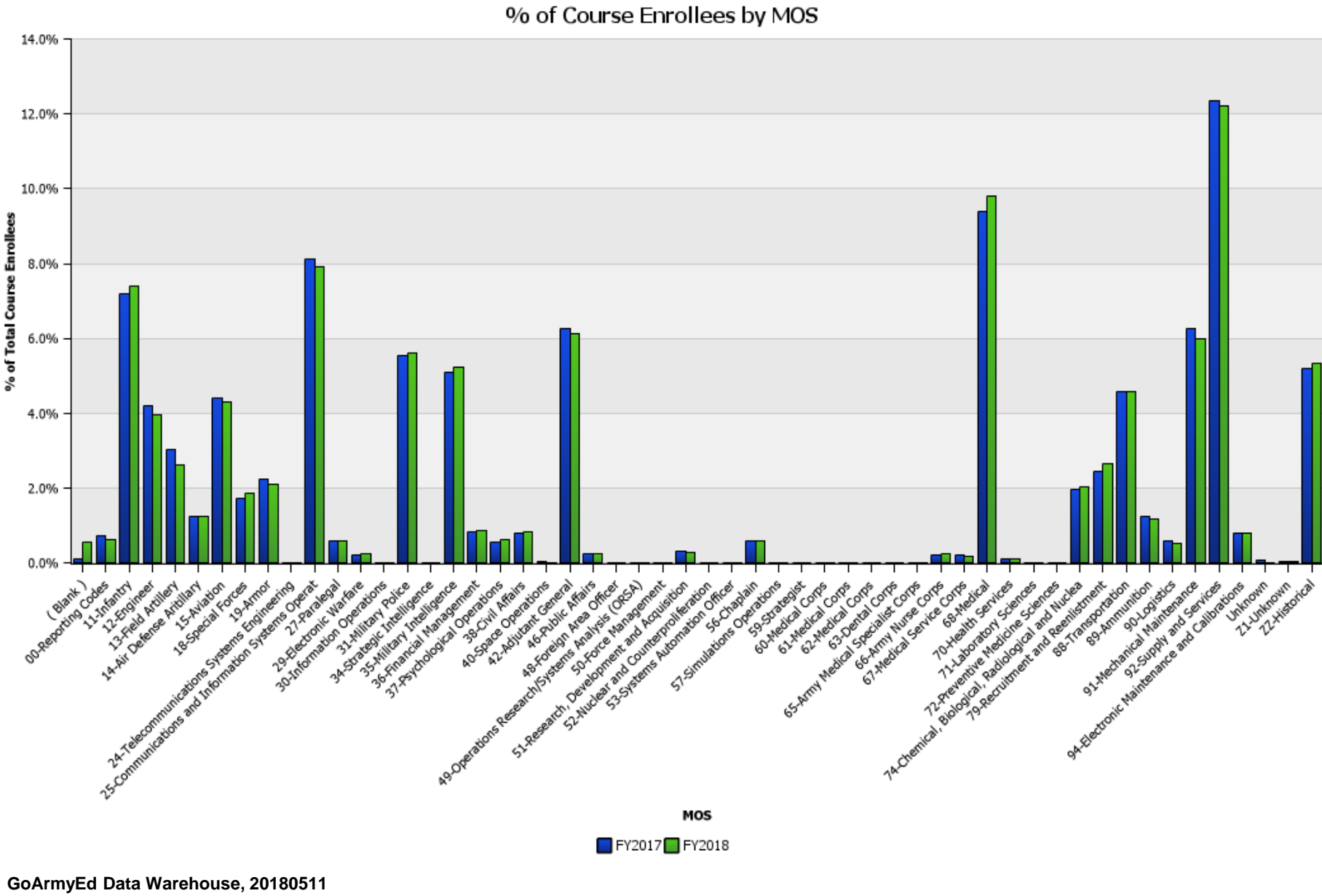

Prepared by Ela Karczewska, HQ ACES

## **Education Needs Assessment Survey Report**

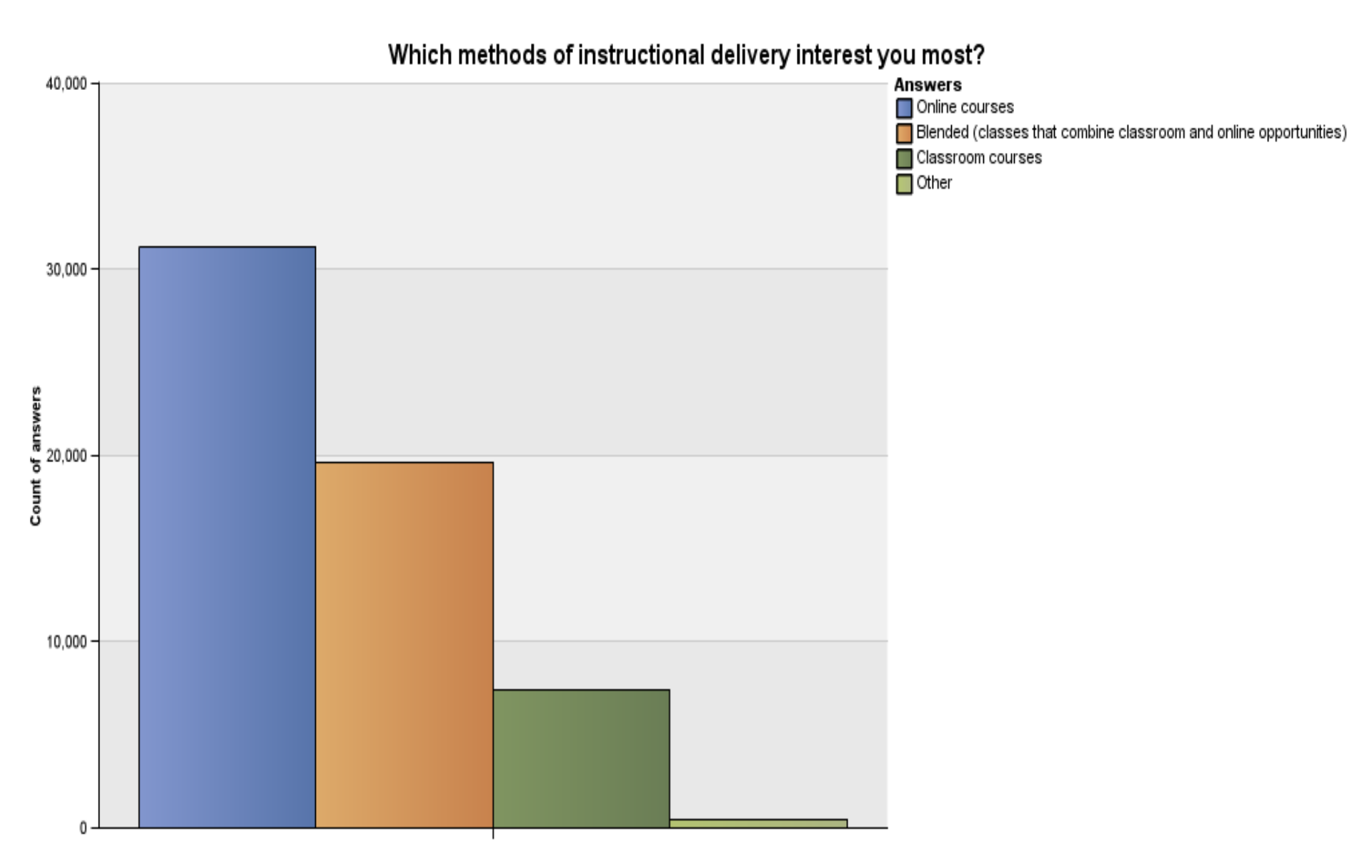

GoArmyEd Data Warehouse, 20180511 Prepared by Ela Karczewska, HQ ACES

### **Education Needs Assessment Survey Report**

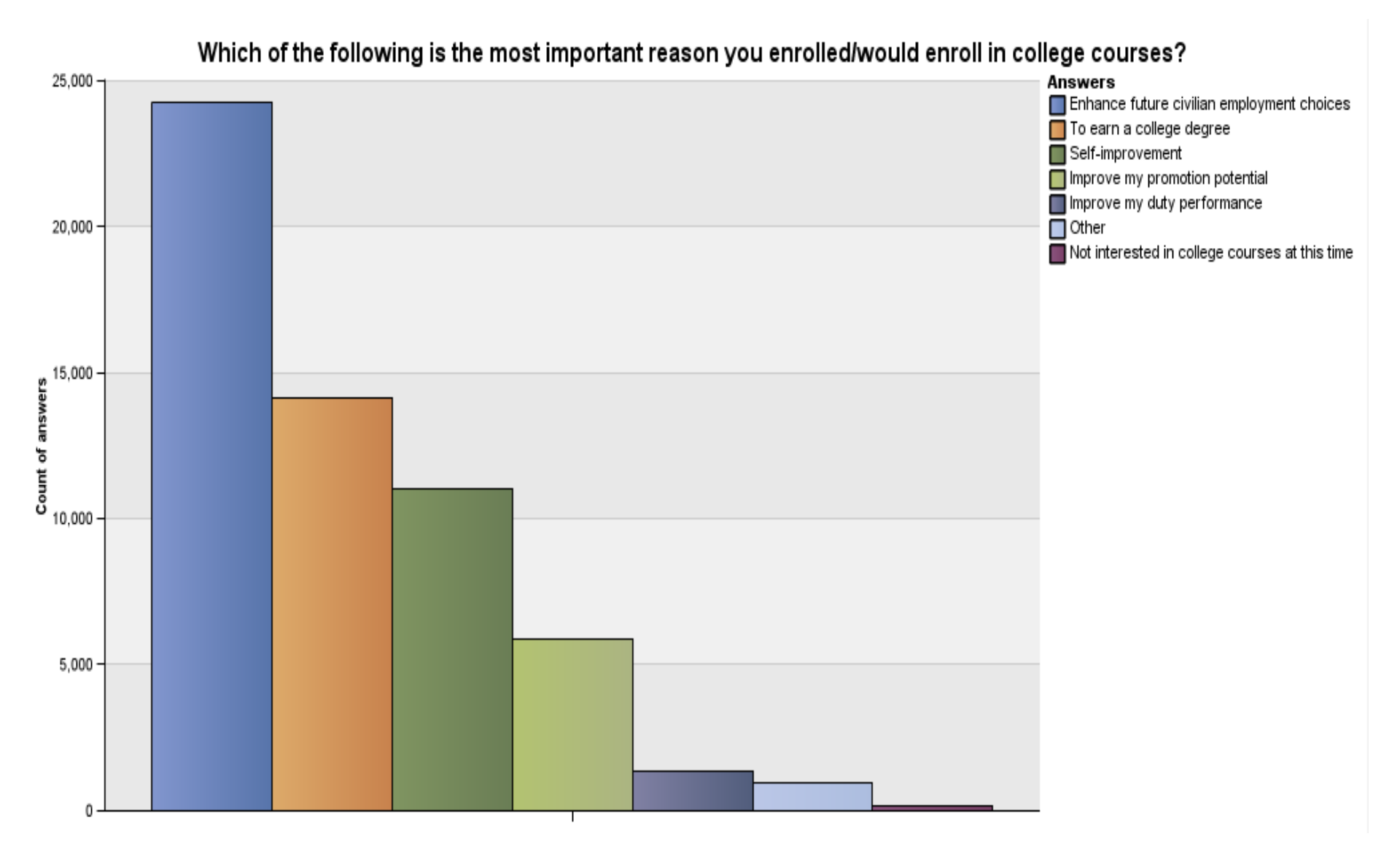

GoArmyEd Data Warehouse, 20180511 Prepared by Ela Karczewska, HQ ACES

# **IBM Information**

- Recent Updates to System
- Upcoming Enhancements
- Incorrect School Address
- Grades
- Common Access Card (CAC)
- Personally Identifiable Information (PII) Reminder
- School Logo Reminder

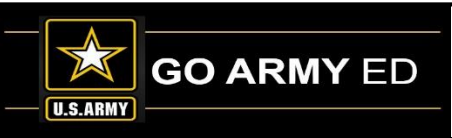

## **Recent Updates To System**

- We have resolved the error that our users were receiving when attaching a document in GoArmyEd.
- An update was completed on the Public and GoArmyEd Helpdesk hours section to include closings on Federal Holidays

#### Helpdesk Contact Information –

GoArmyEd Helpdesk Phone Numbers

Monday through Friday: 7:00 a.m. to 7:00 p.m. Eastern Time Saturday and Sunday: Closed Federal Holidays: Closed  Professor of Military Science (PMS) users will now be able to reject a Cadet Student's Cadet Payment Request (CPR) when going back to the search page without having to close out and go back in.

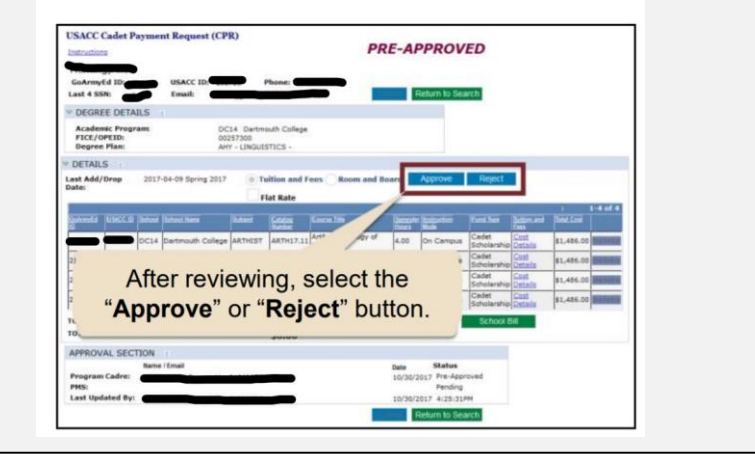

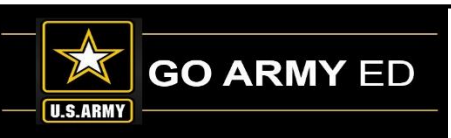

## **Upcoming Enhancements**

- We now have a notification when a CPR is submitted with two different Schools. Both invoice admin users will have a warning message letting them know that part of the CPR is at another School.
- The G8 GPC Holder and Certifying Official will also receive a message and the CPR invoice will not be able to be approved if both school invoices are not at the G8 Office.
- This will be implemented on our next release 11.6.

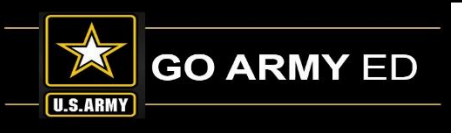

### **Incorrect School Address**

When an update to your school address is completed, remember to select the "Submit" button.

The **"Save"** button does not update the recent change.

| Grad URL:                                                                          |                                        |                      |             |               |                        |   |
|------------------------------------------------------------------------------------|----------------------------------------|----------------------|-------------|---------------|------------------------|---|
| "Address 1:                                                                        | 1 C Tree Rd                            |                      |             |               |                        |   |
| Address 2:                                                                         | ATTN: AMSJM                            | PDC                  |             |               |                        |   |
| *City:                                                                             | McAlester                              |                      | * St        | ate: OK Q *ZI | P Code: 74501          |   |
| Country:                                                                           | USA Un                                 | ited States          |             |               |                        |   |
| Fed Tax ID:                                                                        | [                                      |                      |             |               |                        |   |
| TA CAGE Code:                                                                      |                                        | TA Cag               | e Exp Date: | Unit Type:    | •                      |   |
| TA Invoicing                                                                       |                                        |                      |             |               |                        | - |
| Additional Scho                                                                    | of Information                         |                      |             |               |                        |   |
| School Profile V                                                                   | alidation                              |                      |             |               |                        |   |
| School Degrees                                                                     | 5                                      |                      |             |               |                        |   |
| * HQOA G-3/5/7                                                                     |                                        |                      |             |               |                        |   |
| <ul> <li>✓ School/Vendo</li> <li>✓ School/Vendo</li> <li>✓ School/Vendo</li> </ul> | r<br>r Course Upload<br>r Class Upload | School/Vendor Status | Active      | G3 Invoice Pe | riod: Monthly <b>v</b> |   |
| USACC Flags                                                                        |                                        |                      |             |               |                        |   |
|                                                                                    |                                        |                      |             | Save S        | utomit                 |   |

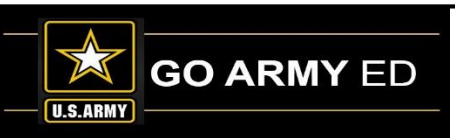

## Grades

Per Army policy, schools are required to enter grades in GoArmyEd within 14 days after the class end date. Missing grades prevent Soldiers from requesting Tuition Assistance by impacting their GPA and resulting in No Grade holds on their accounts.

- Web Grade Reporting: Enter grades online using the Web Grading Tool
- FTP Grade Reporting: Submit grades through FTP file upload
- Schools should choose the method best suited for their volume and internal processes. The screens that follow provide guidance for selecting the best method for your school.

# Reminder: Grade Reporting enables schools to submit multiple grade records in a single file in FTP.

For example:

File Name: School Name\_Grades\_20171218.csv Line# In Error: Error Line#: 317, 669, 680, 2359, 2507, 2569 & 2664 Error: Invalid or Blank Grade

If an error occurs please try and resolve the errors daily by submitting a new file with the corrected grade data.

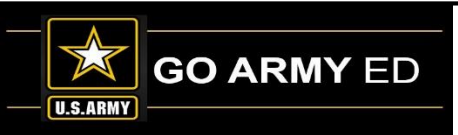

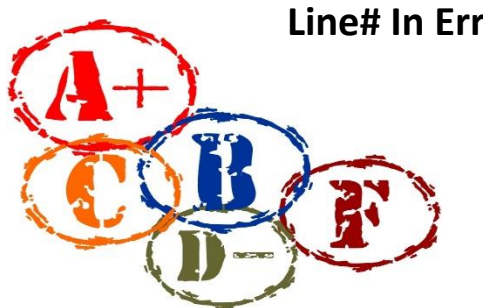

## **Common Access Card (CAC)**

If you are experiencing issues logging in to GoArmyEd with your CAC, please follow the steps below:

- 1. Check to make sure you are using Internet Explorer as your default browser. Edge is another browser on some computers that has a very similar icon. CAC only works with Internet Explorer.
- 2. Be sure that GoArmyEd is removed from your Compatibility View Settings on GoArmyEd. You can find instructions to verify this here:

https://www.goarmyed.com/public/public\_helpbrowser\_settings.aspx#IECompataibility\_

- 3. Your DoD certificate installed on your machine may need to be updated. Access either of the following links for more information on how to update the certificate.
  - a. From public CAC page: <u>https://militarycac.com/dodcerts.htm</u>
  - b. From DISA's website: <u>http://iase.disa.mil/pki-pke/getting\_started/Pages/windows.aspx</u>

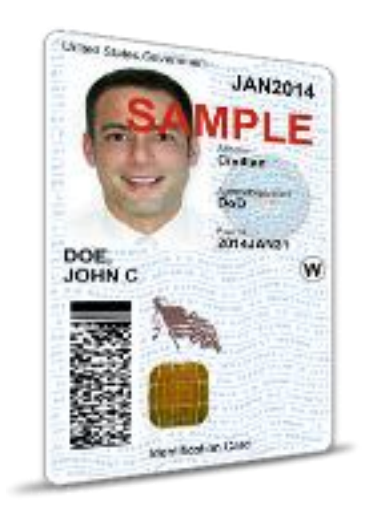

### **REMINDER:** You can still log in to GoArmyEd using your user name and password.

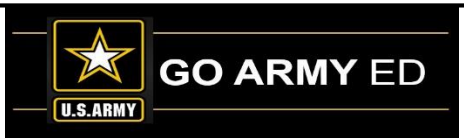

## **PII Reminder**

### PII Tip of the Day is back on the Message Center for all users:

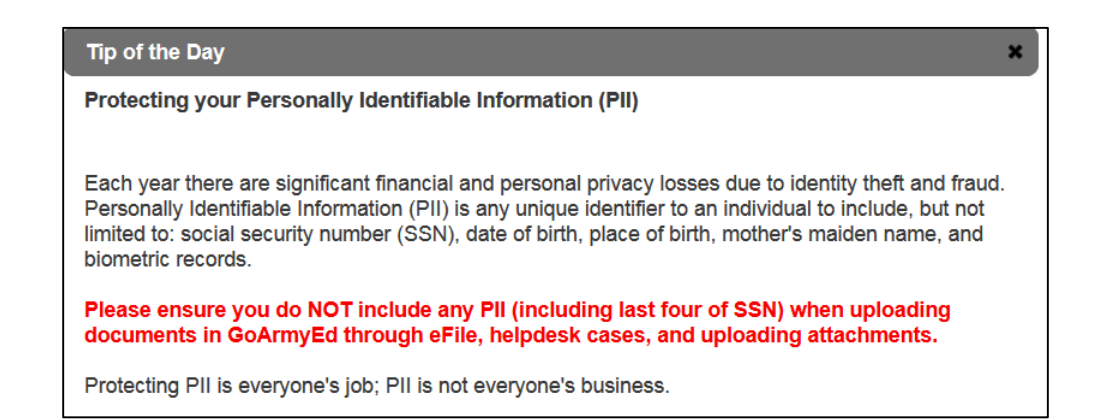

Note: If a full name is used with other information like rank, phone number, email, and/or school, among other data, it can help a hacker and be used in a malicious way.

Remind the Student as well as yourself to use GoArmyEd ID in cases, eFile documents and other uploaded items in the system and remove PII.

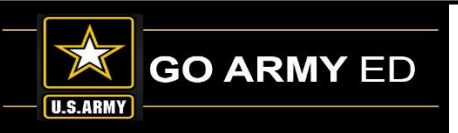

## **School Logo Reminder**

School POCs can upload a school logo image using the school profile page. By uploading your school's logo, you are providing the U.S. Army authorization to display this logo on the GoArmyEd public page. IBM will review and approve the logo you upload to validate that it conforms to the specifications listed below before your logo will be displayed on the GoArmyEd public page.

#### **Required Specifications:**

- File type of .PNG or .GIF
- Grayscale format
- Maximum size of 120 pixels in width by 100 pixels in height
- Minimum size of 60 pixels in width by 60 pixels in height
- Transparent background

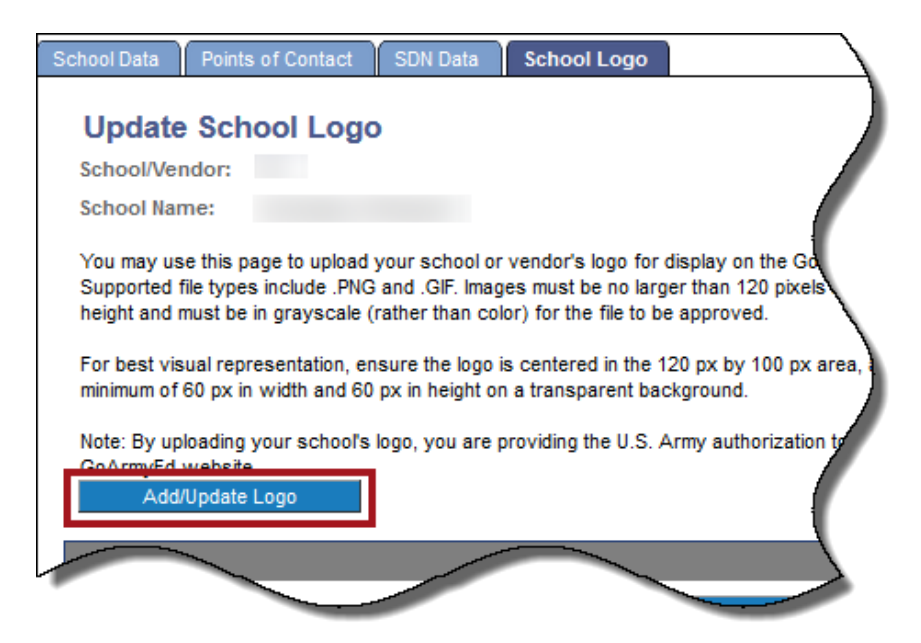

Select the link below to follow the steps to ensure the logo you upload conforms to the specifications to appear correctly on the GoArmyEd public page.

https://www.goarmyed.com/docs/pdf/239\_QR\_POCs\_School\_Logo\_Upload.pdf

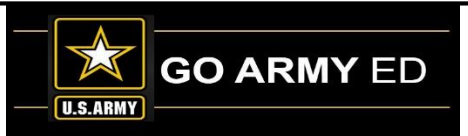

# **SOC Information**

- Refund Schedule Change Requests
- Requirement Term & Degree Plan Changes
- Average Semester Hour Costs/Upload classes with new rate
- How to list courses with variable credit, Special Topic courses

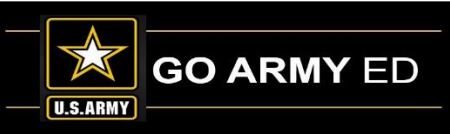

## **Refund Schedule Change**

To change your school's TA Refund Schedule, open a Helpdesk case requesting the change, and attach a spreadsheet with the new refund schedule.

- Only one refund schedule is allowed in GoArmyEd applicable to all classes
- Calculate refund using percentage of class attended, not days attended

| TA Refund Schedule         |                          |                   |  |  |  |  |
|----------------------------|--------------------------|-------------------|--|--|--|--|
| From % of Classes Attended | To % of Classes Attended | Refund Percentage |  |  |  |  |
| 0.0010%                    | 22%                      | 100%              |  |  |  |  |
| 22.0010%                   | 33.3330%                 | 50%               |  |  |  |  |
| 33.3340%                   | 40%                      | 24%               |  |  |  |  |
| 40.0010%                   | 100%                     | 0%                |  |  |  |  |

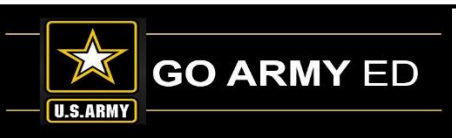

### **Requirement Term & Degree Plan Changes**

#### **Degree Requirement Term – Management** page – multiple students

#### School Resources

- <u>Army Civilian Course/Class Management</u>
- <u>Army Civilian Invoice...</u>
- <u>Army Civilian Invoice History...</u>
- Broadcast Messages to Soldiers
- Class Rosters
- Class Schedule
- · Class Search...
- <u>Degree Program Management.</u>

#### Degree Pregram Uplead

- <u>Degree Requirement Term Management.</u>
- DOD Reland Report.
- GoArmyEd Marketing Resources
- Grade Administration
- Grade Setup...
- HODA G-3/5/7 Terms and Agreement
- In-State Residency
- Manage SF 182...
- Reference Documents
- Defund Previously Approved TA launice

ns Rejections

- More than one student in a particular degree plan must be changed to a particular requirement term
- Fully Developed Degree Plans
- Access individual student Change Requirement Term page

| Requireme<br>entering or                                               | or concentrations (usu<br>ent Term value. Two se<br>ne value in the first ed                      | ally with a degree name<br>arch criteria are required<br>it box. Otherwise a rang                           | such as other Degree Plan),<br>d to limit search results. The E<br>e can be searched by entering | then select a subplan to harrow the<br>bate Degree Last Changed and Curr<br>values into both edit boxes for a s | e search. Also enter in a Date<br>rent Requirement Term can be<br>earch criteria, with the lower | Degree Last Changed or a<br>e searched for a specific val<br>value first. | ue by or |
|------------------------------------------------------------------------|---------------------------------------------------------------------------------------------------|----------------------------------------------------------------------------------------------------|--------------------------------------------------------------------------------------------------|----------------------------------------------------------------------------------------------------|--------------------------------------------------------------------------------------------------|---------------------------------------------------------------------------|----------|
| Search Crit                                                            | eria                                                                                              |                                                                                                    |                                                                                                  |                                                                                                    |                                                                                                  |                                                                           |          |
| *De                                                                    | gree Plan:                                                                                        |                                                                                                    |                                                                                                  | Q                                                                                                    |                                                                                                  |                                                                           |          |
| Sub                                                                    | oplan:                                                                                            |                                                                                                    | ٩                                                                                                |                                                                                                    |                                                                                                  |                                                                           |          |
| Dat                                                                    | e Degree Last<br>inged (Between):                                                                 | 🗎 and                                                                                                    | <b>B</b>                                                                                         |                                                                                                    |                                                                                                  |                                                                           |          |
| * Additio                                                              | onal Search Criteria                                                                              | _                                                                                                    | _                                                                                                |                                                                                                    | Search Cle                                                                                       | ar                                                                        |          |
| Cur                                                                    | rent Req Term                                                                                     | ▼ and                                                                                                    | <b>T</b>                                                                                         |                                                                                                    | Staten                                                                                           |                                                                           |          |
| (Be                                                                    | tween):                                                                                           |                                                                                                    |                                                                                                  |                                                                                                    |                                                                                                  |                                                                           |          |
| By                                                                     | School                                                                                            |                                                                                                    |                                                                                                  |                                                                                                    |                                                                                                  |                                                                           |          |
| - Individua<br>- Select a                                              | Illy select Soldiers that<br>new requirement term<br>e "Apply" button to a                        | t will receive a new requi<br>located next to the "Des<br>ply the new requiremen<br>save and submit the cha | irement term (or use the "Sele<br>select All" button<br>t term to all selected Soldiers<br>nge   | ect All" button for all Soldiers)<br>that do not already have a new req                                         | uirement term                                                                                    |                                                                           |          |
| - Select th<br>- Select th<br>- Requiren<br>Individual                 | e "Submit" button to a<br>nent terms can be cha<br>Soldiers can be viewe<br>Requirement Term Cha  | nged for individual Sold                                                                                    | lers in the results grid                                                                         |                                                                                                    |                                                                                                  |                                                                           |          |
| - Select th<br>- Select th<br>- Requiren<br>Individual<br>Individual F | e "Submit" button to :<br>nent terms can be cha<br>Soldiers can be viewe<br>Requirement Term Chai | nged for individual Sold<br>d in more detail by sele<br>ige                                                 | tions in the results grid                                                                        |                                                                                                    |                                                                                                  |                                                                           |          |
| - Select th<br>- Select th<br>- Requiren<br>Individual                 | e "Submit" button to<br>nent terms can be cha<br>Soldiers can be viewe<br>Requirement Term Chai   | nged for individual Sold<br>d in more detail by selection                                                   | lers in the results grid                                                                         |                                                                                                    |                                                                                                  |                                                                           |          |

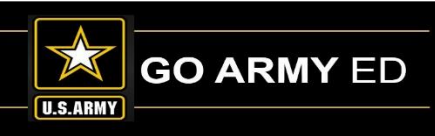

## **Requirement Term & Degree Plan Changes (continued)**

### Change Requirement Term page – individual students

#### 1. From the "Multiple" view

|    | Change Requirem                                                                                  | ent Term                                                                                       |                                                                                                    |
|----|--------------------------------------------------------------------------------------------------|------------------------------------------------------------------------------------------------|----------------------------------------------------------------------------------------------------|
|    | Enter any information ye                                                                         | ou have and click Search.                                                                      | Leave fields blank for a list of all values.                                                                                                    |
|    | Find an Existing Val                                                                             | ue                                                                                             |                                                                                                    |
|    | Search Criteria                                                                                  |                                                                                                |                                                                                                    |
|    | Academic Institution:<br>School/Vendor:<br>Empl ID:<br>National ID:<br>Last Name:<br>First Name: | begins with ▼     AUAO1       ■        begins with ▼        begins with ▼        begins with ▼ | Q                                                                                                    |
|    | Case Sensitive                                                                                   | Basic Search 📳 Sa                                                                              | Related Links Educational Admissions Decision                                                                                                    |
| 2. | From th<br>Student<br>"Related<br>menu.                                                          | e<br>Record,<br>d Links"                                                                       | TA Administration<br>Common Application<br>Class Schedule and Grades<br>Course Planner<br>Graduation Reporting<br>Hold History<br>Program/Plan History<br>Program/Plan History |
|    |                                                                                                  |                                                                                                | Requirement Term<br>School/Degree Plan Change                                                                                                    |

• Two ways to access

#### **Change Requirement Term**

The requirement term, or set of requirements to which a Soldier is held, is set for a Soldier upon their enrollment into their current degree plan. If, upon consultation with the Soldier, the school would like to change the requirement term for a Soldier, the transaction is to be processed on this page. This will update the requirements listed in the Soldier's Degree Progress Report, and an updated Student Agreement/Documented Degree Plan will be required. This Student Agreement/Documented Degree Plan input file should be submitted with a status of "C".

| Student Information                           |                                  |
|-----------------------------------------------|----------------------------------|
| EmplID:                                       | Rank: SSG                        |
| SSN:                                          | GeoEd Center: Coronel Enrique S  |
| Current College/Plan/Subplan/Requirement Term |                                  |
| Home College:                                 | Eff Date: 01/01/2001             |
| Degree Plan:                                  | Status: Active                   |
| Degree Sub-Plan:                              | Requirement Term: Jan - Mar 2001 |
| Program Action: Active                        | Action Reason: Converted Data    |
| New Requirement Term                          |                                  |
| Requirement Term:                             | ▼ Submit                         |
|                                               | Clear                            |
|                                               | Refresh                          |
|                                               |                                  |

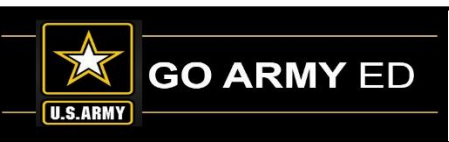

## **Requirement Term & Degree Plan Changes (continued)**

### Change Requirement Term page – individual students (continued)

#### **Change Requirement Term**

| ident Information    |                         |                 | _                 |
|----------------------|-------------------------|-----------------|-------------------|
| mplID:               | 1000                    | Rank:           | SSG               |
| SN:                  |                         | GeoEd Center:   | Coronel Enrique S |
| rrent College/Plan/S | ubplan/Requirement Term |                 |                   |
| ome College:         |                         | Eff Date:       | 01/01/2001        |
| egree Plan:          |                         | Status:         | Active            |
| egree Sub-Plan:      |                         | Requirement Ter | m: Jan - Mar 2001 |
| rogram Action: A     | ctive                   | Action Reason:  | Converted Data    |
| w Requirement Term   | )                       |                 |                   |
| equirement Term:     | 0510 / Jul - Sep 2013   | <b>^</b>        | Submit            |
|                      | 0520 / Oct - Dec 2013   |                 | Clear             |
|                      | 0530 / Jan - Mar 2014   |                 | Refresh           |
|                      |                         |                 |                   |
|                      | J40 / Oct - ⊾           |                 |                   |
|                      | 0650 / Jan - Mar 2017   |                 |                   |
|                      | 0660 / Apr - Jun 2017   |                 |                   |
|                      | 0670 / Jul - Sep 2017   |                 |                   |
|                      | 0680 / Oct - Dec 2017   |                 |                   |
|                      |                         |                 |                   |

- Student entered GoArmyEd after starting degree plan at your school
- You and the student wish for the him/her to follow a specific requirement term (either old or new)

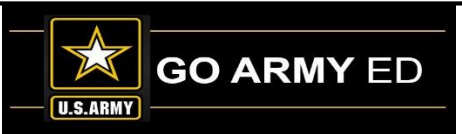

## **Requirement Term & Degree Plan Changes (continued)**

### Degree Plan Change page – individual students (continued)

#### Related Links menu

 Defaults to "Manually Entered Degree? = Yes"

#### Degree Plan Change page

- Action Type not editable
- Home school not editable
  - Only access to students with your school as the home school
- Student(s) manually entered degree plan title in VIA

| Related Links               |
|-----------------------------|
| Educational                 |
| Admissions Decision         |
| Army TA GPA Info            |
| TA Administration           |
| Common Application 🕕        |
| Class Schedule and Grades   |
| Course Planner 🕕            |
| Graduation Reporting 🛈      |
| Hold History                |
| Program/Plan History        |
| Request JST Transcript 🛈    |
| Requirement Term            |
| School/Degree Plan Change 🛈 |
| Student Agreemen/Degree     |
| Progress Reports            |
| Post                        |

|                                                                                                    | Degree P                                                                                                    | ian Chang                                                                                                  | ge                                                                              |                                           |                                 |                                                                                                    |                                                                         |                                                                                                    |                                                                                                   |                         |
|----------------------------------------------------------------------------------------------------|----------------------------------------------------------------------------------------------------|----------------------------------------------------------------------------------------------------|---------------------------------------------------------------------------------|-------------------------------------------|---------------------------------|----------------------------------------------------------------------------------------------------|-------------------------------------------------------------------------|----------------------------------------------------------------------------------------------------|---------------------------------------------------------------------------------------------------|-------------------------|
|                                                                                                    | Enter any in                                                                                                    | formation yo                                                                                               | u have ar                                                                       | d click Sea                               | arch. Lea                       | ave fields bla                                                                                                    | ank for a                                                               | a list of all v                                                                                                    | values.                                                                                           |                         |
|                                                                                                    | Find an E                                                                                                    | Existing Valu                                                                                              | 16                                                                              |                                           |                                 |                                                                                                    |                                                                         |                                                                                                    |                                                                                                   |                         |
|                                                                                                    | ▼ Search C                                                                                                    | Criteria                                                                                                   |                                                                                 |                                           |                                 |                                                                                                    |                                                                         |                                                                                                    |                                                                                                   |                         |
|                                                                                                    | School:                                                                                                    |                                                                                                    | =                                                                               | •                                         |                                 |                                                                                                    |                                                                         |                                                                                                    |                                                                                                   |                         |
|                                                                                                    | Empl ID:                                                                                                    |                                                                                                    | be                                                                              | gins with                                 | ·                               |                                                                                                    |                                                                         | Q                                                                                                    |                                                                                                   | - 1                     |
|                                                                                                    | National IE                                                                                                    | D:                                                                                                    | be                                                                              | gins with                                 | 7                               |                                                                                                    |                                                                         |                                                                                                    |                                                                                                   | - 1                     |
|                                                                                                    | Last Name                                                                                                    | :                                                                                                    | be                                                                              | gins with                                 | 7                               |                                                                                                    |                                                                         |                                                                                                    |                                                                                                   | - 1                     |
|                                                                                                    | First Name                                                                                                    | e:                                                                                                    | be                                                                              | ains with                                 |                                 |                                                                                                    |                                                                         |                                                                                                    |                                                                                                   | - 1                     |
|                                                                                                    | Manually B                                                                                                    | Entered Deg                                                                                                | ree?:                                                                           |                                           | Yes                             |                                                                                                    |                                                                         |                                                                                                    |                                                                                                   | - 1                     |
|                                                                                                    | Case Se                                                                                                    | ensitive                                                                                                   |                                                                                 |                                           |                                 |                                                                                                    |                                                                         |                                                                                                    |                                                                                                   |                         |
| Deg                                                                                                    | gree Plan                                                                                                    | Change                                                                                                    | Э                                                                               |                                           |                                 |                                                                                                    |                                                                         |                                                                                                    |                                                                                                   |                         |
| Click                                                                                                    | -<br>hare for Degre                                                                                                    | e Plan Chanr                                                                                               | a instructi                                                                     | ione                                      |                                 |                                                                                                    |                                                                         |                                                                                                    |                                                                                                   |                         |
| Cilck I                                                                                                    | the link char                                                                                                    |                                                                                                    | <u>je instruct</u>                                                              | i <u>uns</u><br>. for this -              |                                 | when earry                                                                                                    | latina -                                                                | atrice of t                                                                                                    | his name -                                                                                        | 6                       |
| Selec                                                                                                    | t the link abo                                                                                                    | ve to view in                                                                                              | struction                                                                       | s for this p                              | process                         | when compl                                                                                                    | eting e                                                                 | nuties on t                                                                                                    | nis page. I                                                                                       | T YOI                   |
| encou                                                                                                    | unter errors, t                                                                                                    | nere may be                                                                                                | a problei                                                                       | n with the                                | student                         | s record. Pl                                                                                                    | lease s                                                                 | upmit a Go                                                                                                    | ArmyEd F                                                                                          | eipo                    |
| 1.1.1.1.1.1.1.1.1.1.1.1.1.1.1.1.1.1.1.1.                                                                       |                                                                                                    | he green gu                                                                                                | action ma                                                                       | rk icon et                                | the top                         | of the home                                                                                                    | nage a                                                                  |                                                                                                    | THE SHULL                                                                                         |                         |
| name                                                                                                    | e. GoArmvFd S                                                                                                    | he green qu<br>Student ID. f                                                                               | estion ma<br>he specifi                                                         | rk icon at<br>c action a                  | the top<br>ttempted             | of the home<br>I. and the ex                                                                                                    | page a<br>(act lan                                                      | auage of t                                                                                                    | he error m                                                                                        | essa                    |
| name<br>if app                                                                                                 | e, GoArmyEd Solicable. If a He                                                                                                    | he green qu<br>Student ID, t<br>elpdesk cas                                                                | estion ma<br>he specifi<br>e is subm                                            | rk icon at<br>c action a<br>itted, plea   | the top<br>ttempted<br>se do no | of the home<br>I, and the ex<br>it attempt an                                                                                                    | page a<br>act lan<br>ny furth                                           | guage of t<br>er action of                                                                                                    | he error m                                                                                        | essa<br>e.              |
| name<br>if app<br>Stud                                                                                         | e, GoArmyEd !<br>blicable. If a Ho<br>lent Information                                                                                                    | he green qu<br>Student ID, t<br>elpdesk case<br>on                                                         | estion ma<br>he specifi<br>e is subm                                            | rk icon at<br>ic action a<br>itted, pleas | the top<br>ttempted<br>se do no | of the home<br>I, and the ex<br>It attempt an                                                                                                    | page a<br>act lan<br>iy furth                                           | iguage of t<br>er action o                                                                                                    | he error m<br>on this pag                                                                         | essa<br>e.              |
| name<br>if app<br>Stude<br>Em                                                                                  | plicable. If a He<br>ent Information                                                                                                    | he green qu<br>Student ID, t<br>elpdesk case<br>on                                                         | estion ma<br>he specifi<br>e is subm                                            | rk icon at<br>c action a<br>itted, pleas  | the top<br>ttempted<br>se do no | of the home<br>d, and the ex<br>t attempt an<br>Rank:                                                                                                    | page an<br>act lan<br>ny furth                                          | ssg                                                                                                    | he error m<br>on this pag                                                                         | essa<br>e.              |
| name<br>if app<br>Stude<br>Emp                                                                                 | py selecting t<br>e, GoArmyEd S<br>plicable. If a Ho<br>ent Information<br>pl ID:<br>N:                                                                                                    | he green qu<br>Student ID, t<br>elpdesk case<br>on                                                         | estion ma<br>he specifi<br>e is subm                                            | rk icon at<br>c action a<br>itted, pleas  | the top<br>ttempted<br>se do no | and the home<br>a, and the ex<br>t attempt an<br>Rank:<br>GeoEd C.                                                                                                    | page an<br>act lan<br>by furth                                          | SSG                                                                                                    | he error m<br>on this pag                                                                         | essa<br>e.              |
| name<br>if app<br>Stud<br>Em<br>SSI                                                                            | p) selecting t<br>e, GoArmyEd S<br>licable. If a Hi<br>lent Information<br>pl ID:<br>N:                                                                                                    | he green qu<br>Student ID, t<br>elpdesk case<br>on                                                         | estion ma<br>he specifi<br>e is subm<br>School Dir                              | rk icon at<br>ic action a<br>itted, plea: | the top<br>ttempted<br>se do no | and the home<br>d, and the ex<br>t attempt an<br>Rank:<br>GeoEd C                                                                                                    | page an<br>act lan<br>ny furth                                          | sSG<br>Coronel El                                                                                                    | he error m<br>on this pag                                                                         | essa<br>e.              |
| name<br>if app<br>Stud<br>Em<br>SSI<br>Civ                                                                     | e, GoArmyEd Solicable. If a He<br>ent Information<br>pl ID:<br>N:<br>r Ed Code:                                                                                                    | L - High                                                                                                   | estion ma<br>he specifi<br>e is subm<br>School Dip                              | rk icon at<br>ic action a<br>itted, pleas | the top<br>ttempted<br>se do no | i, and the ex<br>i, and the ex<br>it attempt an<br>Rank:<br>GeoEd C                                                                                                    | page an<br>cact lan<br>by furth                                         | guage of t<br>er action o<br>SSG<br>Coronel El                                                                                                    | he error m<br>on this pag                                                                         | essa                    |
| if app<br>Stud<br>Em<br>SSI<br>Civ                                                                             | by selecting t<br>e, GoArmyEd S<br>licable. If a Hi<br>ent Informatio<br>upl ID:<br>N:<br>r Ed Code:<br>ent Home Sch                                                                                                    | he green qu<br>Student ID, t<br>elpdesk case<br>on<br>L - High :<br>tool/Plan/Let                          | estion ma<br>he specifi<br>e is subm<br>School Dip<br>vel                       | rk icon at<br>ic action a<br>itted, pleas | the top<br>ttempted<br>se do no | I, and the ex<br>I, and the ex<br>t attempt an<br>Rank:<br>GeoEd C                                                                                                    | page an<br>cact lan<br>by furth                                         | SSG<br>Coronel El                                                                                                    | he error m<br>on this pag                                                                         | essa                    |
| name<br>if app<br>Stud<br>Emj<br>SSI<br>Civ                                                                    | e, GoArmyEd S<br>Jicable. If a H<br>lent Information<br>pl ID:<br>N:<br>Ed Code:<br>ent Home School:                                                                                                    | he green qu<br>Student ID, t<br>elpdesk case<br>on<br>L - High :<br>iool/Plan/Let                          | estion ma<br>he specifi<br>a is subm<br>School Dip<br>yel                       | irk icon at<br>c action a<br>itted, pleas | the top<br>ttempted<br>se do no | d the home<br>d, and the ex<br>t attempt an<br>Rank:<br>GeoEd C<br>Eff Date:                                                                                                    | page an<br>cact lan<br>by furth<br>center:                              | SSG<br>01/22/201                                                                                                    | he error m<br>on this pag                                                                         | essa                    |
| name<br>if app<br>Stud<br>Emp<br>SSM<br>Civ<br>Civ                                                             | by selecting t<br>s, GoArmyEd 1<br>blicable. If a Hi<br>lent Information<br>pl ID:<br>PE Code:<br>ent Home Sch<br>me School:<br>gree Plan:                                                                                                    | he green qu<br>Student ID, t<br>elpdesk case<br>on<br>L - High :<br>nool/Plan/Let                          | estion ma<br>he specifi<br>è is subm<br>School Dip<br>vel                       | rk icon at<br>c action a<br>itted, pleas  | the top<br>ttempted<br>se do no | A and the home<br>d, and the ex<br>t attempt an<br>Rank:<br>GeoEd C<br>Eff Date:<br>Status:                                                                                                    | page an<br>cact lan<br>by furth<br>center:                              | University of the second second secon | he error m<br>n this pag<br>nrique S<br>6                                                         | essa<br>e.              |
| name<br>if app<br>Stud<br>Em<br>SSN<br>Civ<br>Civ                                                              | og seneching i<br>sjicable. If a Hi<br>lent Informatio<br>pl ID:<br>N:<br>r Ed Code:<br>ent Home Sch<br>me School:<br>gree Plan:<br>gree Level:                                                                                                    | he green qu<br>Student ID, t<br>elpdesk case<br>on<br>L - High :<br>nool/Plan/Let                          | estion ma<br>he specifi<br>e is subm<br>School Dip<br>vel                       | rk icon at<br>c action a<br>itted, plea:  | the top<br>ttempted<br>se do no | A and the home<br>a, and the ext<br>Rank:<br>GeoEd C<br>Eff Date:<br>Status:<br>Manually                                                                                                    | y Enter                                                                 | SSG<br>Coronel El<br>01/22/201<br>Active<br>ed Degree                                                                                                    | he error m<br>nn this pag<br>nrique S<br>6<br>?: Yes                                              | essa<br>e.              |
| name<br>if app<br>Stud<br>Emp<br>SSN<br>Civ<br>Civ<br>Corre<br>Hor<br>Deg<br>Deg                               | by selecting t<br>s, GoArmyEd (<br>blicable, if a Hi<br>lent Information<br>pl ID:<br>N:<br>r Ed Code:<br>ent Home School:<br>gree Plan:<br>gree Level:<br>gree Name:                                                                                                    | ne green qu<br>Student ID, t<br>lepdesk case<br>on<br>L - High:<br>rool/Plan/Let                           | estion ma<br>he specifi<br>e is subm<br>School Dip<br>vel                       | rk icon at<br>ic action a<br>itted, pleas | the top<br>ttempted<br>se do no | and the ext<br>and the ext<br>at attempt and<br>Rank:<br>GeoEd C<br>Eff Date:<br>Status:<br>Manually                                                                                                    | y Enter                                                                 | SSG<br>Coronel Ei<br>01/22/201<br>Active<br>ed Degree                                                                                                    | he error m<br>on this page<br>nrique S<br>6<br>?: Yes                                             | essa<br>e.              |
| name<br>if app<br>Stud<br>Em<br>SSI<br>Civ<br>Civ<br>Corre<br>Hor<br>Deg<br>Deg<br>Pro                         | og senecting t<br>, GoArmyEd 1<br>plicable. If a Hi<br>ent Information<br>pl ID:<br>N:<br>r Ed Code:<br>ent Home School:<br>gree Plan:<br>gree Plan:<br>gree Level:<br>gree Name:<br>ogram Action:                                                                                                    | ne green qu<br>Student ID, t<br>elpdesk case<br>on<br>L - High :<br>rocol/Plan/Let<br>Plan Cl              | estion ma<br>he specifi<br>e is subm<br>School Dip<br>vel                       | rk icon at<br>ic action a<br>itted, plea: | the top<br>ttempted<br>se do no | and the ext<br>and the ext<br>and th | page a<br>cact lan<br>by furth<br>center:<br>:<br>:<br>:<br>:<br>:<br>: | sSG<br>Coronel Er<br>01/22/201<br>Active<br>ed Degree                                                                                                    | he error m<br>on this page<br>nrique S<br>6<br>?: Yes                                             | itutio                  |
| name<br>if appendix and a study<br>Employed and a study<br>Civ<br>Curro<br>Deg<br>Deg<br>Pro                   | by selecting to<br>, GoArmyEd 1<br>blicable. If a Hi<br>ent Information<br>pl ID:<br>N:<br>r Ed Code:<br>ent Home School:<br>gree Plan:<br>gree Plan:<br>gree Name:<br>bgram Action:<br>Home School                                                                                                    | ne green qu<br>Student ID, t<br>Elpdesk cas<br>on<br>L - High :<br>tool/Plan/Ley<br>Plan Cl<br>/Plan/Leyel | estion ma<br>he specifi<br>s is subm<br>School Dip<br>vel                       | rk icon at<br>ic action a<br>itted, plea: | the top<br>ttempted<br>se do no | and the ext<br>and the ext<br>at attempt and<br>Rank:<br>GeoEd C<br>Eff Date:<br>Status:<br>Manually<br>Action R                                                                                                    | page al<br>cact lan<br>ny furth<br>lenter:<br>:<br>y Enter<br>keason:   | SSG<br>Coronel Er<br>01/22/201<br>Active<br>ed Degree                                                                                                    | he error m<br>on this pag<br>nrique S<br>6<br>?: Yes<br>inge at Inst                              | itutio                  |
| name,<br>if app<br>Stud<br>Em<br>SSI<br>Civ<br>Curre<br>Hor<br>Deg<br>Deg<br>Pro                               | by selecting t<br>by selecting t<br>blicable. If a Hi<br>ent Informatic<br>pl ID:<br>N:<br>r Ed Code:<br>ent Home School:<br>gree Plan:<br>gree Level:<br>gree Name:<br>bogram Action:<br>Home School<br>ion Type:                                                                                                    | L - High:<br>icool/Plan/Ley<br>Plan Cl<br>(Plan/Leyel<br>2.Chang                                           | estion ma<br>he specifi<br>e is subm<br>School Dip<br>vel                       | Plan                                      | the top<br>ttempted<br>se do no | and the ext<br>and the ext<br>at the ext<br>and the ext<br>and the | page al<br>cact lan<br>iny furth<br>ienter:<br>:<br>y Enter             | guage of t<br>guage of t<br>SSG<br>Coronel El<br>01/22/201<br>Active<br>ed Degree<br>Major Cha                                                                                                    | he error m<br>on this pag<br>nrique S<br>6<br>?: Yes<br>inge at Inst<br>ram/Plan H                | itutio                  |
| in anne<br>if app<br>Studi<br>Emi<br>SSI<br>Civ<br>Civ<br>Civ<br>Civ<br>Civ<br>Civ<br>Civ<br>Civ<br>Civ<br>Civ | by selecting to<br>by concerning to<br>by concerning the selecting<br>policable. If a Hi-<br>ent Information<br>policable. If a Hi-<br>ent Information<br>policable. If a Hi-<br>me School:<br>gree Plan:<br>gree Plan:<br>gree Plan:<br>gree Plan:<br>gree Plan:<br>gree Plan:<br>gree Name:<br>by an Action:<br>Home School<br>ion Type:<br>me School:                            | L - High:<br>rool/Plan/Level<br>Plan Cl                                                                    | estion ma<br>he specifi<br>e is subm<br>School Dip<br>yel                       | Plan                                      | the top<br>ttempted as a do not | and the ext<br>and the ext<br>at attempt and<br>Rank:<br>GeoEd C<br>Eff Date:<br>Status:<br>Manually<br>Action R                                                                                                    | page al<br>cact lan<br>iny furth<br>ienter:<br>:<br>:<br>y Enter        | In provide<br>guage of t<br>guage of t<br>SSG<br>Coronel El<br>01/22/201<br>Active<br>ed Degree<br>Major Cha                                                                                                    | he error m<br>on this pag<br>nrique S<br>6<br>7: Yes<br>ange at Inst<br>ram/Plan H                | itutio                  |
| aname<br>if appp<br>Stud<br>Emu<br>SSN<br>Civ<br>Hor<br>Deg<br>Deg<br>Deg<br>Pro<br>New<br>Actit<br>Hon<br>Deg | by selecting to<br>blicable. If a Hi<br>ent Information<br>pl ID:<br>N:<br>PED Code:<br>ent Home School:<br>gree Plan:<br>gree Plan:<br>gree Level:<br>gree Name:<br>bgram Action:<br>Home School<br>ion Type:<br>me School:<br>aree Plan:                                                                                                    | Plan Cl<br>Plan Cl<br>Plan Cl<br>Plan Cl<br>Plan Level                                                     | estion ma<br>he specifi<br>e is subm<br>School Dip<br>vel                       | Plan                                      | the top<br>ttempted<br>se do no | A and the ext<br>and the ext<br>at tempt and<br>Rank:<br>GeoEd C<br>Eff Date:<br>Status:<br>Manually<br>Action R                                                                                                    | page ai<br>(act lan<br>y furth<br>ienter:<br>;<br>y Enter               | In provide<br>guage of t<br>guage of t<br>SSG<br>Coronel Ei<br>01/22/201<br>Active<br>ed Degree<br>Major Cha<br>Prog                                                                                                    | he error m<br>on this pag<br>nrique S<br>6<br>?: Yes<br>ange at Inst<br>ram/Plan H<br>Sub<br>Cle  | itutio<br>istory<br>nit |
| name<br>if app<br>Study<br>Emp<br>SSN<br>Civ<br>Hor<br>Deg<br>Deg<br>Pro<br>New<br>Acti<br>Hon<br>Deg          | by selecting to<br>blicable. If a Hi<br>ent Information<br>opticable. If a Hi<br>ent Information<br>opticable. If a Hi<br>ent Information<br>opticable. If a Hi<br>ent Information<br>ent Home School:<br>gree Plan:<br>gree Name:<br>opticable. If a Hi<br>gree Name:<br>opticable. If a Hi<br>opticable. If a Hi<br>information<br>opticable. If a Hi<br>gree Plan:<br>gree Plan: | L - High<br>con/Plan/Ley<br>Plan Cl<br>(Plan/Leyel<br>2.Chang                                              | estion ma<br>he specifi<br>e is subm<br>School Dip<br>vel<br>hange<br>ge Degree | Plan                                      | the top<br>ttempted<br>se do no | A dthe ext<br>and the ext<br>at the ext<br>and the ext<br>and the  | page au<br>(act lan<br>ienter:<br>:<br>y Enter                          | guage of t<br>guage of t<br>sSG<br>Coronel El<br>01/22/201<br>Active<br>ed Degree<br>Major Cha                                                                                                    | he error m<br>on this pag<br>nrique S<br>6<br>?: Yes<br>ange at Inst<br>ram/Plan H<br>Subj<br>Cle | itutio<br>istory<br>mit |

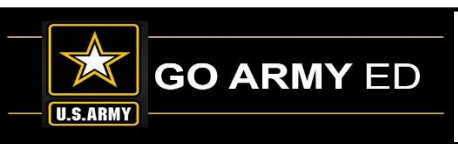

## **Average Semester Hour Costs**

Schools can update their Average Semester Hour Cost in GoArmyEd. The information collected will reflect in VIA and the Schools and Programs section (link located in the footer of GoArmyEd).

To update this information, log in and select the **"School Profile Management"** link located in the School User Administration menu. The Average Semester Hour Cost field is located in the TA Invoicing section of the School Profile.

| School User Administration                           |                    |          |               |                   |                           |
|------------------------------------------------------|--------------------|----------|---------------|-------------------|---------------------------|
| School User Management     School Profile Management | Average Semester H | our Cost | In-State Cost | Out-of-State Cost |                           |
| Create JST POC                                       | *Undergraduate     | 145.00   |               |                   | Undergraduate Costs Apply |
|                                                      | *Graduate          |          |               |                   | Graduate Costs Apply      |

Only active Primary and Secondary Point of Contacts can update the School Profile.

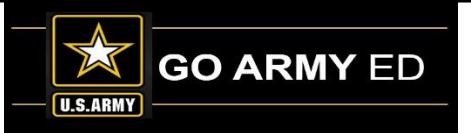

## **New Class Upload**

- **Important:** Updating the Average Semester Hour Costs will not change the costs for the classes that students enroll in through GoArmyEd.
- Schools are required to upload each class section with accurate class costs. Classes must be uploaded prior to the class start date. Students must enroll/request Tuition Assistance through GoArmyEd prior to class start date.
- If your school's class rates have changed, please ensure those changes reflect in the new class file/manual data entry.
- School user must have the Course Data Entry role to manually upload courses/classes in the "Soldier Course/Class Management" tool.

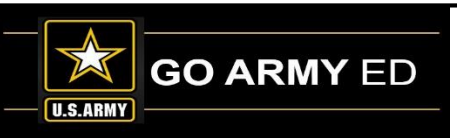

## Posting Courses with Variable Credit hours/Special Topics

- If a course has variable credit hours, remember to build a separate course for each option available.
  - Example ENG 4000 Special Topic (1-4 credit hours)
    - ENG 4000 Internship 1 credit hour
    - ENG 4000 Internship 2 credit hour
    - ENG 4000 Internship 3 Credit hour
    - ENG 4000 Internship 4 Credit hour
- If a course is a Special Topic course please us a letter at the end of the number to distinguish a different course
  - Example ENG 4000 Special Topic
    - ENG 4000A British Literature
    - ENG 4000B French Literature
    - ENG 4000C Early American Literature

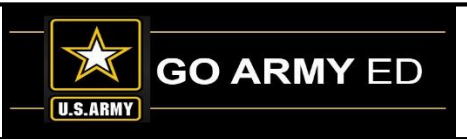

# **Submitted Questions from Schools**

**Question:** On the last call, I requested the code showing a Soldier is paying for the course to be added back to the registration file so when we are reaching out to students to let them know they will be responsible for paying for their class. It appears this process ended a year ago but it would be very helpful if this could be added back to the student's file so when reconciling for payment, we have enough recovery time to reject these students or reach out to them sooner. Can this code be added back to the Registration File?

**Question:** Did the Army TA usage policy change concerning Soldiers being able to get an additional certificate?

**Questions:** When are the rules concerning the 1 year service out of AIT eligibility for Bachelor and 10 years of service for Master degrees going to change?

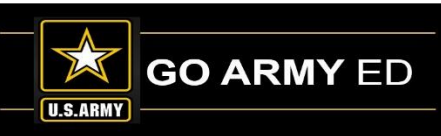

## **Open Questions**

Use the WebEx Chat panel to submit your questions.

### To open the Chat panel:

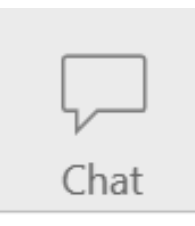

Select the Chat icon in the top right of your WebEx screen to access the Chat panel.

### To ask a question:

| Send to: | Everyone         | $\sim$ |      |
|----------|------------------|--------|------|
| Enter c  | hat message here |        | Send |
|          |                  |        |      |

Type your question in the Chat box and select the **"Send"** button.

Ensure that the question is being sent to "Everyone".

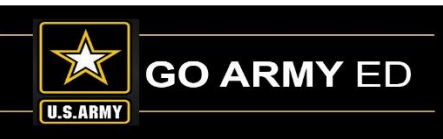

# **LOI School Webinar Reminders**

- The LOI School Newsletter will be sent to schools over the next two weeks.
- The webinar recording will be available in the GoArmyEd Message Center as well as the SOC Knowledge Base.
- The next LOI School call will be in August 2018.

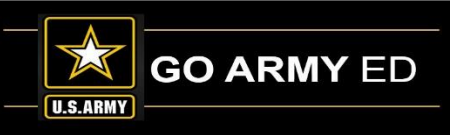